## Como obter o comprovativo da composição do agregado familiar validado pela Autoridade Tributária

(referido no ponto 3 do Artigo 2º do Despacho Normativo 6/2018)

O procedimento abaixo descrito só é válido caso tenha procedido à atualização do seu agregado familiar na AutoridadeTributária.

1. Aceda ao Portal da Finanças no seguinte endereço http://www.portaldasfinancas.gov.pt e clique no botão INICIAR SESSÃO.

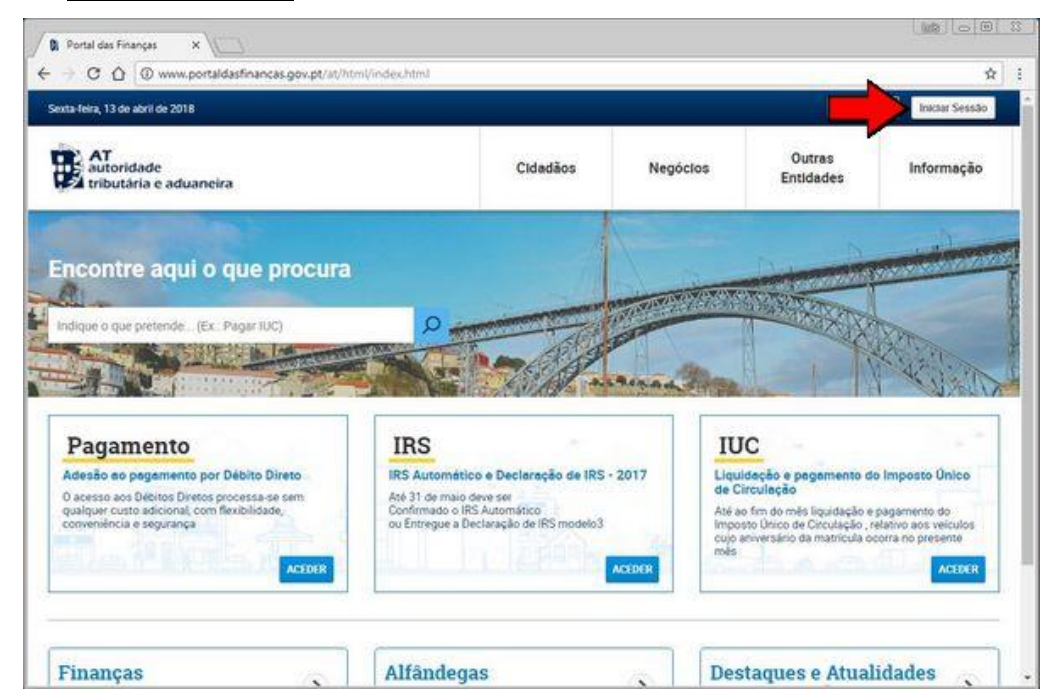

2. Introduza os seus dados de Acesso ao Portal da Finanças e termine com um clique em <u>AUTENTICAR</u>.

| C  C  Seguro   https://www.aci             | sso.gov.pt/v2/loginForm?partID=PFAP&path=/geral/dashboard | <del>о</del> ф |
|--------------------------------------------|-----------------------------------------------------------|----------------|
| AT<br>autoridade<br>tributária e aduaneira | AUTENTICAÇÃO                                              |                |
|                                            |                                                           |                |
|                                            |                                                           |                |
|                                            | 140 NiA 1                                                 |                |
|                                            | Autenticar                                                |                |
|                                            | Recuperar sentra Novo Utilizador                          |                |
|                                            |                                                           |                |

3. Na sua área do Portal das Finanças, clique no menu TODOS OS SERVIÇOS.

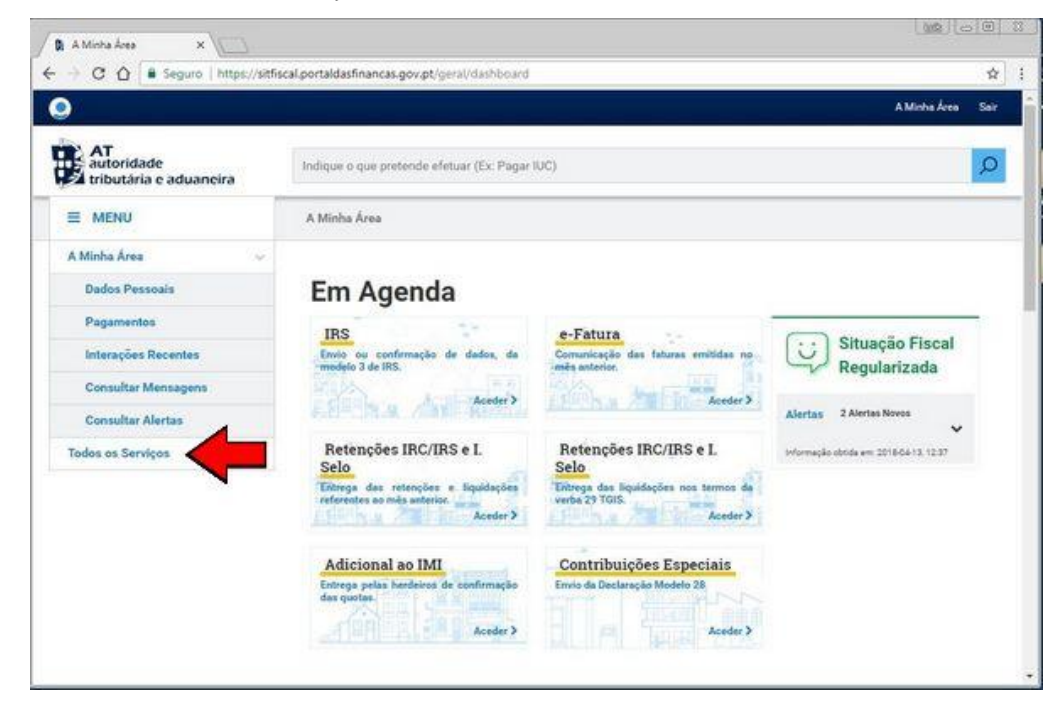

4. Na lista das opções disponíveis, vá até a <u>DADOS PESSOAIS RELEVANTES</u> e selecione a opção <u>CONSULTAR AGREGADO FAMILIAR</u>.

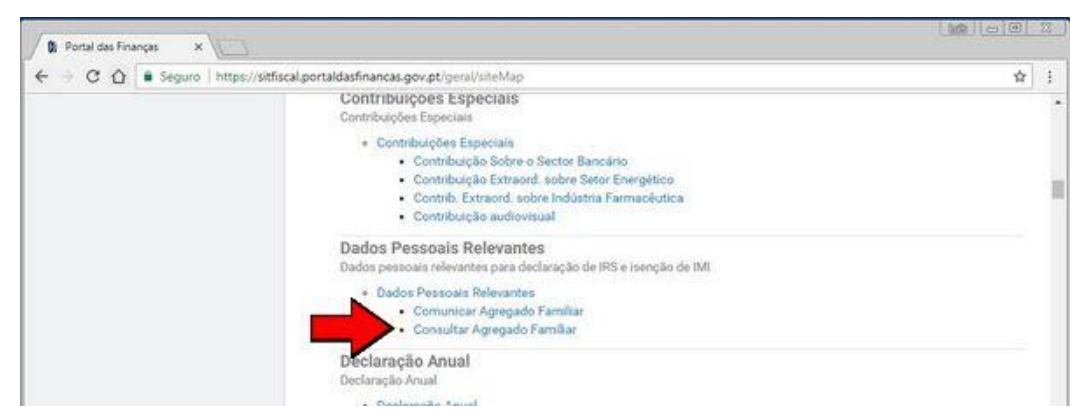

5. Na coluna Comprovativo, clique no respetivo botão para efetuar o baixar o documento para o seu computador.

|                                            |                                                                           |                         |            |                 |              | A Minha Área        | 156 |
|--------------------------------------------|---------------------------------------------------------------------------|-------------------------|------------|-----------------|--------------|---------------------|-----|
| AT<br>autoridade<br>tributária e aduaneira | Indique o que p                                                           | oretende efetuar (Ex: I | Pagar IUC) |                 |              |                     | Q   |
| E MENU                                     | Dados Pessoa                                                              | is Relevantes > Co      | nsultar Ag | regado Familiar |              |                     |     |
| Dados Pessoais Relevantes                  | Agrega                                                                    | ado Famil               | iar        |                 |              |                     |     |
| Todos os Serviços                          | Nesta página pode consultar a lista de comunicações do Agregado Familiar. |                         |            |                 |              |                     |     |
|                                            | 10 + Eleme                                                                | ntos por página         |            |                 | Filtrar por: | (Qualquer pesquisa) |     |
|                                            | Ano ^                                                                     | Estado                  | 103        | Data Recepção 👘 | Nº Documento | Comprovativo        | là. |
|                                            | 2017                                                                      | Confirmado              |            | 2111            | in Anna Anna |                     |     |
|                                            |                                                                           |                         |            |                 |              |                     |     |

6. Imprima o comprovativo e entregue-o juntamente com os documentos da matrícula.

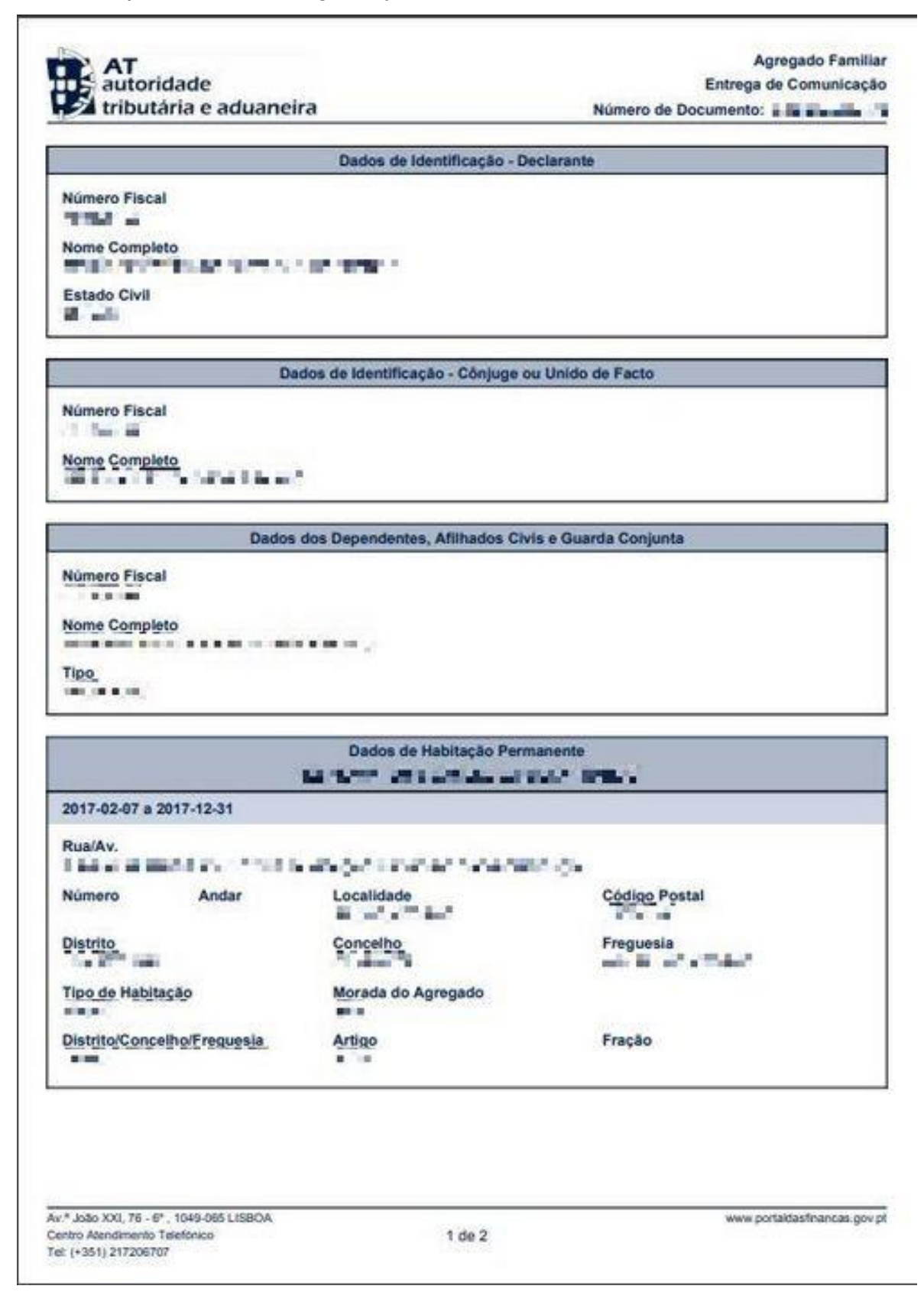